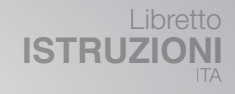

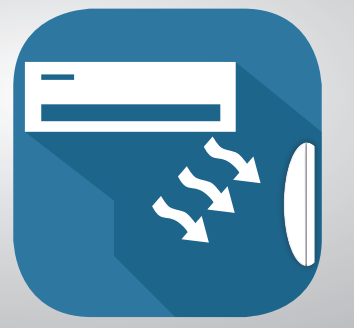

#### **KIT WIFI CLIMA TOP LIGHT COMMERCIAL**

#### Istruzioni per l'installazione e per l'uso

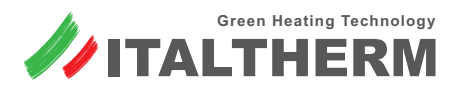

Caldaie • Scaldabagni • Sistemi Solari • Climatizzatori

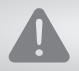

Leggi attentamente questo manuale prima di installare o usare il dispositivo. Assicurati di conservare questo manuale per riferimenti futuri.

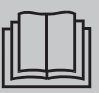

Grazie per aver acquistato il nostro prodotto. Prima di utilizzare l'unità, leggere attentamente il presente manuale e conservarlo per riferimenti futuri

- Il presente manuale fornisce una descrizione dettagliata delle precauzioni cui è necessario prestare attenzione durante l'utilizzo.
- Al fine di garantire il corretto funzionamento della smart port, leggere attentamente il presente manuale prima di utilizzare l'unità.
- Conservare il presente manuale dopo averlo letto per poterlo comodamente consultare per riferimenti futuri.

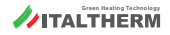

#### INDICE

| 1. | PRECAUZIONI DI SICUREZZA          | . 4 |
|----|-----------------------------------|-----|
| 2. | DOWNLOAD E INSTALLAZIONE DELL'APP | . 6 |
| 3. | ACCESSORI DI INSTALLAZIONE        | . 7 |
| 4. | PROCEDURA DI INSTALLAZIONE        | . 8 |
| 5. | SPECIFICHE                        | .14 |
| 6. | REGISTRAZIONE UTENTE              | .15 |
| 7. | CONFIGURAZIONE DI RETE            | .16 |
| 8. | COME UTILIZZARE L'APP             | .26 |
| 9. | FUNZIONI SPECIALI                 | .28 |
|    |                                   |     |

### 1. PRECAUZIONI DI SICUREZZA

- Leggere attentamente le precauzioni di sicurezza prima di installare l'unità.
- Di seguito sono indicate importanti indicazioni di sicurezza alle quali occorre attenersi.

Sistema operativo applicabile: iOS, Android. (Suggerimento: iOS 10.3, Android 6.0)

NOTA:

 A causa della grande varietà di sistemi e di versioni, e della possibilità che si verifichino circostanze particolari ed imprevedibili, non è possibile garantire la compatibilità con la totalità dei dispositivi.

Strategia di sicurezza wireless

 Lo smart kit supporta la crittografia WPA-PSK/WPA2-PSK o nessuna crittografia. Si raccomanda l'utilizzo della crittografia WPA-PSK/WPA2-PSK.

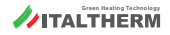

#### ATTENZIONE

- Per ulteriori informazioni, si prega di verificare il sito Web del servizio.
- Per garantire una buona scansione del codice QR, è necessario che la fotocamera dello smartphone abbia una risoluzione di almeno 5 milioni di pixel.
- Le diverse situazioni della rete possono occasionalmente causare un timeout della richiesta. In questo caso è necessario eseguire nuovamente la configurazione di rete.
- A causa delle diverse situazioni della rete, talvolta il processo di controllo può restituire un timeout. In tale circostanza, la schermata del pannello e quella dell'app potrebbero differire: attenzione a non confondersi.

NOTA: L'azienda non sarà responsabile per eventuali problemi e criticità causati da Internet, router Wi-Fi e Smart Device. Per maggiori informazioni, rivolgersi al fornitore originale.

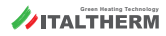

### 2. DOWNLOAD E INSTALLAZIONE DELL'APP

#### Attenzione:

i QR che seguono sono forniti solo per scaricare la APP.

In caso di difficoltà, accedere a Google Play **i i** o a App Store **i** e cercare la app **Nethome Plus.** 

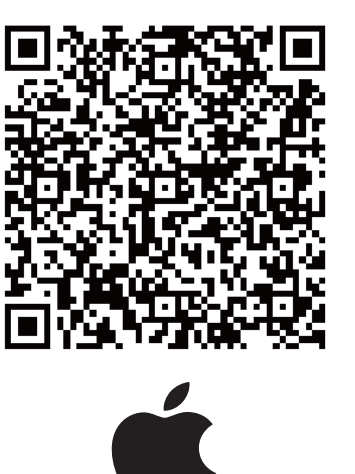

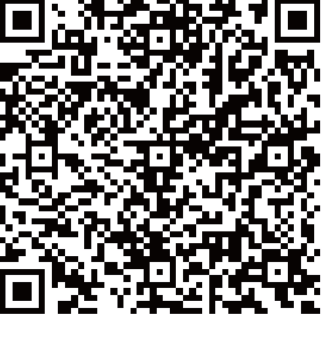

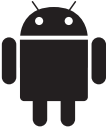

## 3. ACCESSORI DI INSTALLAZIONE

#### Selezionare il luogo d'installazione

Non installare in presenza di olio combustibile pesante, vapore o gas sulfurei. In caso contrario, questo prodotto potrebbe deformarsi e ciò porterebbe al malfunzionamento del sistema.

#### Operazioni preliminari prima dell'installazione

1. Si prega di confermare che tutti i componenti che seguono sono stati forniti.

| N. | Nome                             | Qtà. | Note                              |
|----|----------------------------------|------|-----------------------------------|
| 1  | Smart port                       | 1    |                                   |
| 2  | Manuale d'uso e installazione    | 1    |                                   |
| 3  | Viti                             | 3    | M4X20 (per il montaggio a parete) |
| 4  | Tasselli                         | 3    | Per il montaggio a parete         |
| 5  | Smart kit                        | 1    |                                   |
| 6  | Gruppo di cavi di collegamento-1 | 1    | Vedere Fig. 4-3                   |
| 7  | Prolunga                         | 1    | Vedere Fig. 4-3                   |

#### 2. Preparare i gruppi che seguono sul sito.

| N. | Nome                                                  | Qtà.<br>(incassato a parete) | Specifiche<br>(solo come riferimento) | Note |
|----|-------------------------------------------------------|------------------------------|---------------------------------------|------|
| 1  | Passacavo (guaina<br>isolante e vite di<br>serraggio) | 1                            |                                       |      |

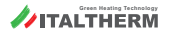

1. Figura delle dimensioni della struttura del controller Wi-Fi

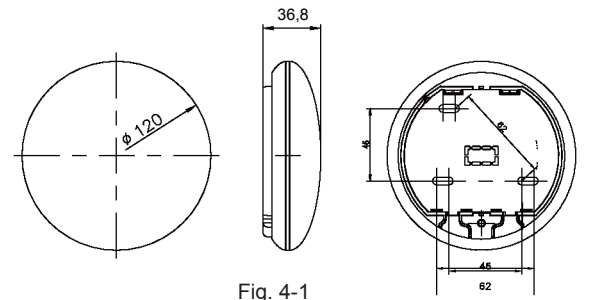

2. Raffigurazione schematica del cablaggio:

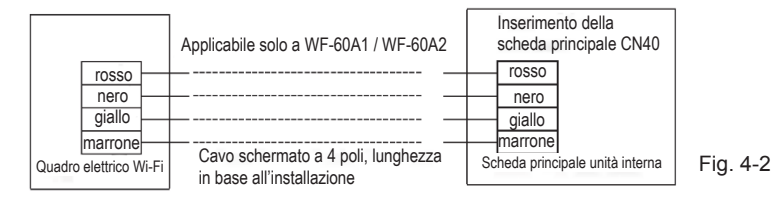

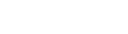

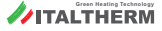

#### 3. Schema del cablaggio

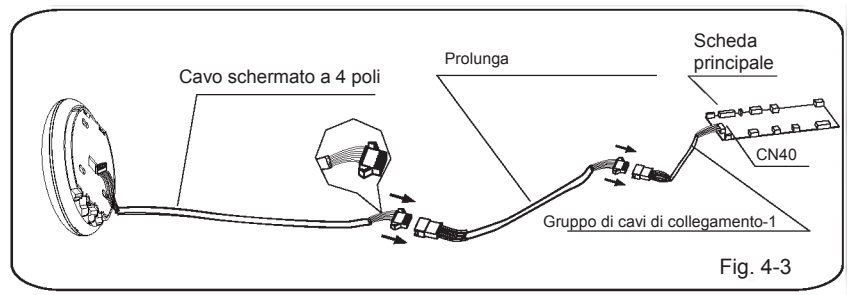

- Collegare il giunto maschio del gruppo di cavi di collegamento-1 alla scheda principale, quindi collegare l'altro lato del gruppo di cavi di collegamento-1 al cavo schermato a 4 poli della smart port (vedere Fig. 4-3)
- Se si desidera estendere il cavo, utilizzare la prolunga. (Vedere Fig. 4-3)
- 4. Rimuovere la parte superiore della smart port
- Inserire un cacciavite a taglio nelle fessure della parte inferiore della smart port (2 fessure) e rimuovere la parte superiore della smart port. (Fig. 4-4)

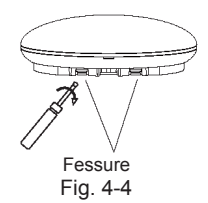

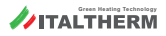

- 5. Serrare la piastra posteriore della smart port
- Per il montaggio a vista, serrare la piastra posteriore al muro utilizzando 3 viti (M4x20) e i tasselli. (Fig. 4-5)

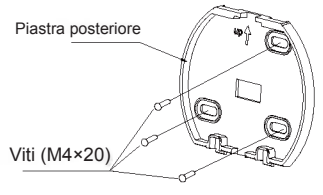

Fig. 4-5

6. Inserire lo smart kit esercitando una leggera pressione nella PCB principale della smart port (Fig. 4-6).

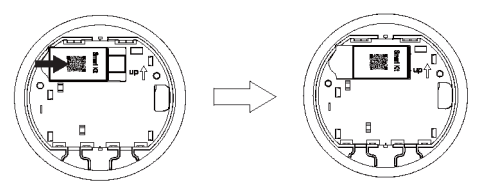

Fig. 4-6

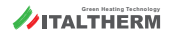

#### 7. Cablaggio

A. Per il montaggio a vista, due posizioni di uscita.

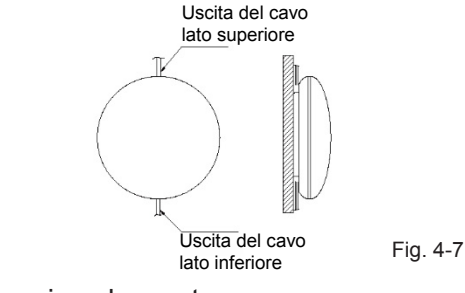

B. Cablaggio schermato

Cablaggio attraverso la parete

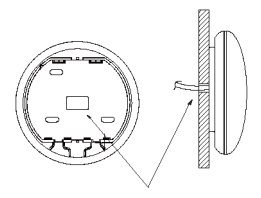

Foro di cablaggio e foro della parete Diametro del foro della parete: Φ20 mm

Fig. 4-8

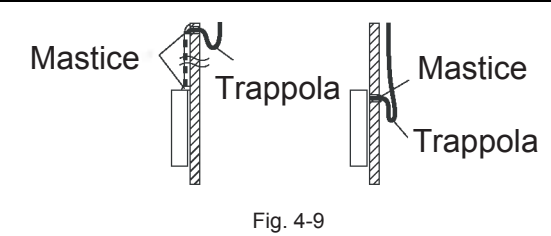

# **ATTENZIONE**

Evitare che penetri acqua all'interno della smart port. Utilizzare mastice e trappola per sigillare i connettori dei cavi durante l'installazione. (Fig. 4-9) In fase di installazione, lasciare una lunghezza di cavo di collegamento sufficiente per consentire una più semplice rimozione della smart port durante la manutenzione.

- 8. Rimontare la parte superiore della smart port
- Fissare la scatola superiore dopo averla regolata. Evitare di bloccare i cavi durante l'installazione. (Fig. 4-10)

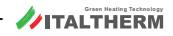

9. Collegare la smart port al filocomando (se necessario)
1) Rimuovere il coperchio superiore dallo spazio tra il coperchio superiore e il fondo utilizzando uno strumento a testa piatta. (Vedere Fig. 4-11)

(2) Utilizzare il cavo di collegamento per collegare il filocomando e la porta CN3 della smart port. (Vedere Fig.4-12) (per informazioni dettagliate, fare riferimento al manuale del filocomando)

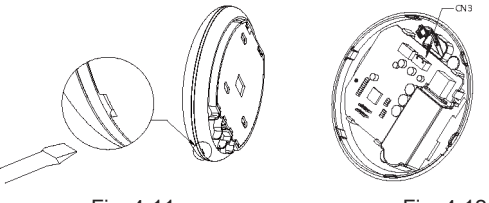

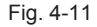

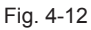

#### NOTA:

 Collegamento per la funzione di controllo cablata tramite KJR120C1E

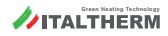

#### 5. SPECIFICHE

| Modello                      | Kit WiFi Clima Top Light Commercial |
|------------------------------|-------------------------------------|
| Standard                     | IEEE802.11b/g/n                     |
| Tipologia antenna            | Antenna omnidirezionale esterna     |
| Frequenza                    | WI-FI: 2.4G                         |
| Massima potenza trasmessa    | 15 dBm Max                          |
| Temperatura di funzionamento | 0OC ~ 45OC / 32 OF ~ 113 OF.        |
| Umidità di funzionamento     | 10% ~ 85%                           |
| Ingresso linea elettrica     | DC 5V / 300mA                       |

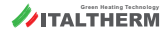

## 6. REGISTRAZIONE UTENTE

- Assicurarsi che il proprio dispositivo mobile sia collegato al router Wi-Fi e, prima di effettuare la registrazione dell'utente e la configurazione di rete, che il router Wi-Fi sia già connesso a Internet.
- In caso di password dimenticata, si consiglia di accedere alla propria casella di posta elettronica e di attivare l'account di registrazione facendo clic sul link.

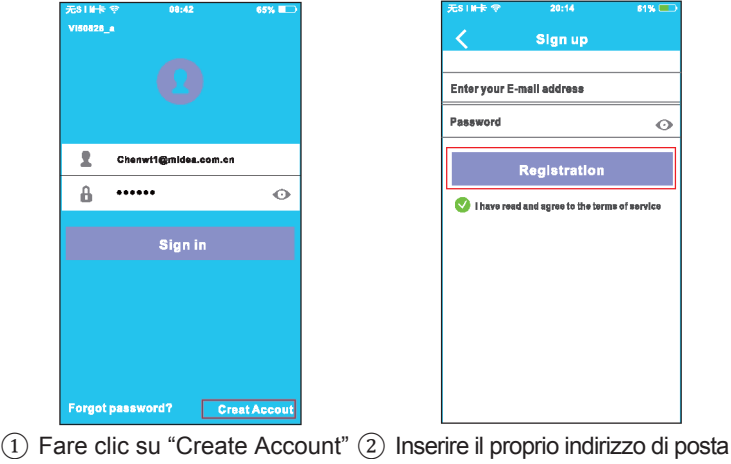

Fare clic su "Create Account" (2) Inserire il proprio indirizzo di posta (Crea Account). elettronica e la password, quindi fare clic su "Registration" (Registrazione).

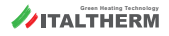

# 7. CONFIGURAZIONE DI RETE

#### ATTENZIONE

- È necessario eliminare qualsiasi altra rete nelle vicinanze e assicurarsi che il dispositivo Android o iOS si connetta solo alla rete Wi-Fi che si desidera configurare.
- Assicurarsi che la funzione Wi-Fi del dispositivo Android o iOS funzioni correttamente e possa essere ricollegata automaticamente alla rete Wi-Fi precedentemente configurata.

Promemoria:

• Quando il condizionatore d'aria entra in modalità AP, il telecomando del condizionatore d'aria non riesce a controllarlo. In tale circostanza è necessario completare la configurazione di rete o riaccenderlo. In alternativa, attendere 8 minuti per permettere al condizionatore d'aria di abbandonare automaticamente la modalità AP.

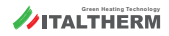

# 7. CONFIGURAZIONE DI RETE (Android)

- Configurazione di rete tramite dispositivo Android.
- Assicurarsi che il proprio dispositivo mobile sia già stato collegato alla rete Wi-Fi che si desidera utilizzare. Inoltre, se altre reti Wi-Fi compromettono il processo di configurazione, è necessario procedere alla loro eliminazione.
- (2) Scollegare l'alimentazione del condizionatore d'aria.
- ③ Collegare l'alimentazione del condizionatore d'aria e premere ripetutamente il tasto del display digitale o il pulsante «LED» del telecomando sette volte di seguito entro 3 minuti.
- (4) Quando il condizionatore d'aria visualizza "AP" significa che il Wi-Fi del condizionatore d'aria è già entrato in modalità AP.
- Alcune tipologie di condizionatori d'aria non necessitano della fase di passaggio alla modalità AP.

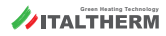

#### 7. CONFIGURAZIONE DI RETE (Android)

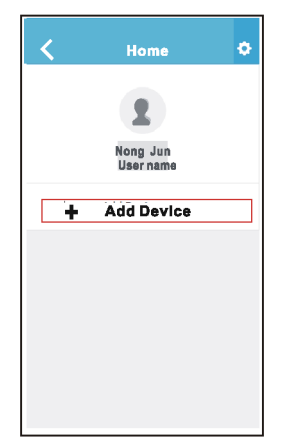

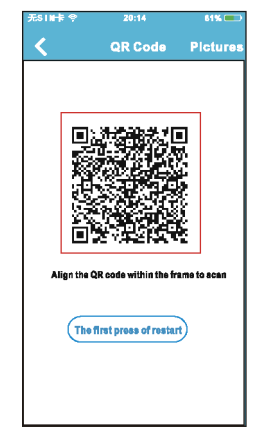

- (Aggiungi Dispositivo)
- (5) Premere "+ Add Device" (6) Scansionare il codice QR contenuto nello smart kit

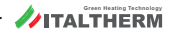

### 7. CONFIGURAZIONE DI RETE (Android)

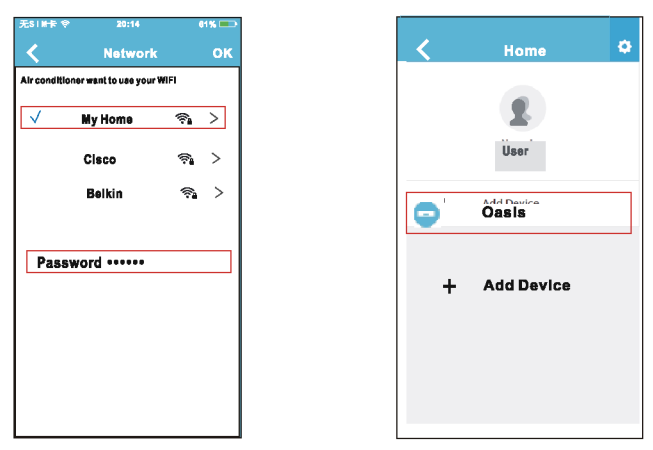

- (7) Selezionare la propria rete (9) Configurazione eseguita Wi-Fi, ad esempio "My Home" (Casa mia) (l'immagine è puramente indicativa)
   (7) Selezionare la propria rete (9) Configurazione eseguita con successo. È possibile visualizzare il proprio dispositivo nell'elenco.
- (8) Inserire la password del proprio router Wi-Fi e fare clic su "OK";

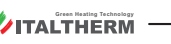

#### Configurazione di rete tramite dispositivo iOS

- Assicurarsi che il proprio dispositivo mobile sia già stato collegato alla rete Wi-Fi che si desidera utilizzare. Inoltre, se altre reti Wi-Fi compromettono il processo di configurazione, è necessario procedere alla loro eliminazione.
- (2) Scollegare l'alimentazione del condizionatore d'aria (alcune unità).
- ③ Collegare l'alimentazione del condizionatore d'aria e premere ripetutamente il tasto del display digitale o il tasto "non disturbare" per 7 volte in 3 minuti.
- Quando il condizionatore d'aria visualizza "AP" significa che il Wi-Fi del condizionatore d'aria è già entrato in modalità AP.

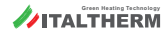

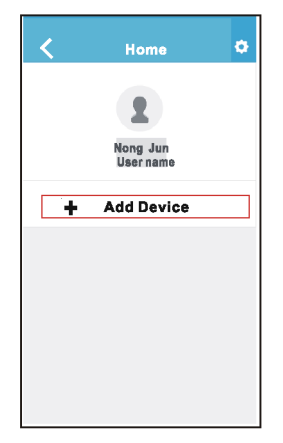

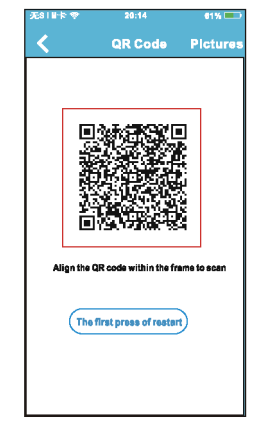

(Aggiungi Dispositivo)

(5) Premere "+ Add Device" (6) Scansionare il codice QR contenuto nello smart kit

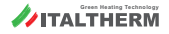

| Course and commention                                                                       |                         |     |                |      |
|---------------------------------------------------------------------------------------------|-------------------------|-----|----------------|------|
| +                                                                                           | • 125.00                | ()  | Airplane Mode  | C    |
| Settings                                                                                    |                         | 1   | WLAN           | Smar |
| Airplane Mode                                                                               | 0                       | *   | Bluetooth      | Of   |
| Bluetooth                                                                                   | 011 >                   | (A) | Cellular       | Of   |
| Collular                                                                                    | >                       | VPN | VPN            | C    |
| Connect to WIFI AC hot s                                                                    | spot:                   |     |                |      |
| Return to the setting page of IOS Devi<br>WLAN—> Select net_ac_xxxx—> Retu<br>current page. | ce-> Click<br>Im to the | 6   | Notifications  |      |
| SSID: net_ac_xxxx<br>Password: 12345678                                                     |                         | 8   | Control Center |      |
|                                                                                             |                         | C   | Do Not Disturb |      |
|                                                                                             |                         |     |                |      |

(7) Leggere le istruzioni sopra (8) Fare clic sul tasto Settings riportate e premere il tasto "Home" per tornare all'interfaccia del dispositivo.
 (8) Fare clic sul tasto Settings (Impostazioni) per accedere alla pagina delle impostazioni; selezionare WLAN/WIFI.

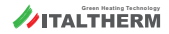

| No SIM 💎        | 20:14 | 61%     | > |
|-----------------|-------|---------|---|
| < Settings      | WLAN  |         |   |
| CHOOSE A NET WO | DRK   |         |   |
| ASUS-5GX        |       | ا ج 🗈   |   |
| ASUS-2.4G       | x     | • 🕫 🕕   |   |
| bdptest1        |       | ۵ 🕈 🕕   |   |
| bdptest1-5      | G     | a 🕈 🚺   |   |
| HIWIFI-22E      | F60   | € 🗟 (j) |   |
| Midea           |       | s 🕈 🚺   |   |
| midea_fc_(      | 6866  | • 🕈 🕕   |   |
| MideaACiC       | т     | a 🗢 🕕   |   |
| net_ac_001      | 10    | l ? ()  |   |
| zztest          |       | i 🕈 🕕   |   |

No BIN (P 20:14 61% (PD) Joining "net\_ac\_0010" .... Cancel Enter Password Join Password ....

- 9 Scegliere net\_ac\_XXXX.
- (1) Digitare la password predefinita: 12345678 e fare clic su "Join" (Connetti).

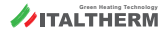

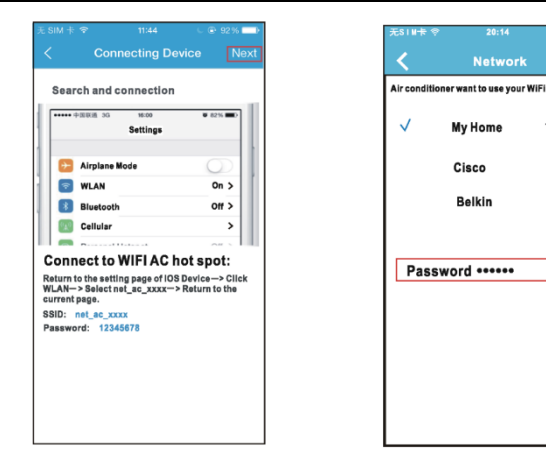

(11) Tornare all'app e fare clic (12) Selezionare la propria rete su "Next" (Avanti) Wi-Fi, ad esempio "My Home" (Casa mia) (l'immagine è puramente indicativa)

> (13) Inserire la password del proprio router Wi-Fi e fare clic su "OK":

61%

>

<u>-</u>

**~** >

**~** >

Network

Belkin

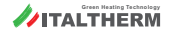

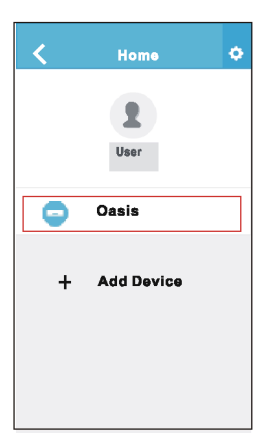

 Configurazione eseguita con successo. È possibile visualizzare il proprio dispositivo nell'elenco.

#### NOTA:

- Al termine della configurazione di rete, l'app visualizzerà il nome della rete sullo schermo.
- A causa di diversi ambienti Internet, è possibile che lo stato del dispositivo sia ancora "offline". In tale circostanza, è necessario aggiornare l'elenco dei dispositivi sull'app e assicurarsi che lo stato del dispositivo passi a "online". In alternativa, l'utente può spegnere e riaccendere l'alimentazione del condizionatore d'aria. Dopo alcuni minuti, lo stato del dispositivo passerà a "online".

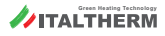

### 8. COME UTILIZZARE L'APP

Prima di utilizzare l'app per controllare il condizionatore d'aria tramite Internet, assicurarsi che quest'ultimo e il proprio dispositivo mobile siano connessi. Seguire i passaggi seguenti:

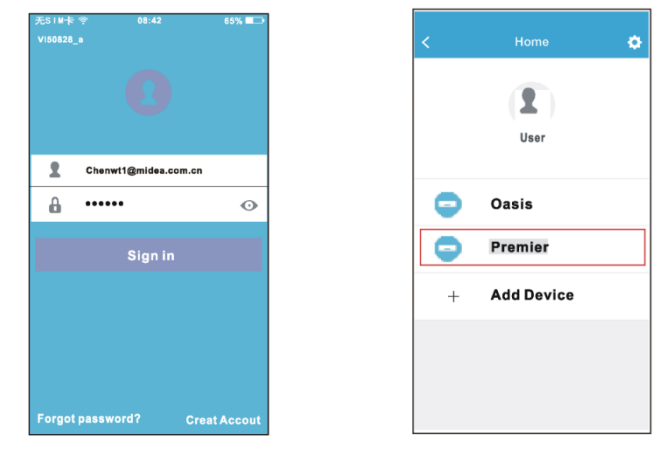

 Digitare il proprio account
 Selezionare il condizionatore "Sign in" (Accedi).
 Selezionare il condizionatore desiderato pe

) Selezionare il condizionatore d'aria desiderato per entrare nell'interfaccia di controllo principale.

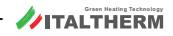

#### 8. COME UTILIZZARE L'APP

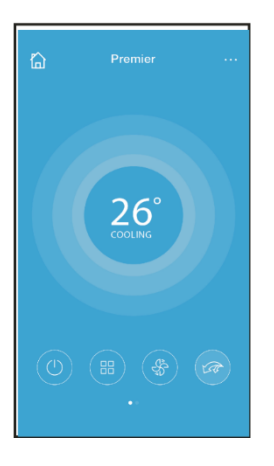

3 L'utente può quindi controllare lo stato on/off (acceso/spento) dei condizionatori d'aria, la modalità di funzionamento, la temperatura, la velocità della ventola e così via.

#### NOTA:

 Non tutte le funzioni dell'app sono disponibili per il condizionatore d'aria. Ad esempio: ECO (risparmio), Turbo, Left and Right Swing (funzione oscillazione destra e sinistra), Up and Down swing function (funzione oscillazione su e giù). Per ulteriori informazioni, verificare sul manuale dell'utente.

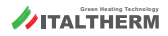

Comprendono: Timer on (Timer di attivazione), Timer off (Timer di disattivazione), 8° C Heat (Riscaldamento), Sleep (riposo), Check (controllo).

NOTA:

- Se il condizionatore d'aria non supporta le funzioni di cui sopra, queste saranno nascoste dall'elenco delle funzioni.
- Timer on (Timer di attivazione), Timer off (Timer di disattivazione) Con cadenza settimanale, l'utente può impostare un orario specifico per accendere o spegnere il condizionatore d'aria. L'utente può anche scegliere la funzione di ripetizione per mantenere il condizionatore d'aria sotto controllo programmato ogni settimana.

| <          | Function            | ٥          | <          | Function | ¢          |
|------------|---------------------|------------|------------|----------|------------|
| Timer On   | 18:00               |            | Timer On   | 18:00    |            |
| Timer Off  | 02:00<br>Mon. Tues. | $\bigcirc$ | Timer Off  | 02:00    | $\bigcirc$ |
| 8° Heating |                     | 0          | 8° Heating |          | $\bigcirc$ |
| Sleep      | -1/-                | $\bigcirc$ | Sleep      | ~~       | $\bigcirc$ |
|            |                     |            |            |          |            |
| Check      |                     | >          | Check      |          | >          |
|            |                     |            |            |          |            |

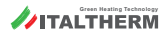

| <      | Time | ər On | ок      | < Repeat  | t |
|--------|------|-------|---------|-----------|---|
|        | 08   | 48    |         | Monday    |   |
|        | 09   | 49    |         | Tuesday   |   |
|        | 10   | 50    |         | Wednesday |   |
|        | 11   | 51    |         |           |   |
|        |      |       |         | Thursday  |   |
| Repeat |      |       | Mon,Tue | Friday    |   |
|        |      |       |         | Saturday  |   |
|        |      |       |         | Sunday    |   |
|        |      |       |         |           |   |

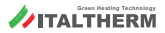

#### 8° C Heat (riscaldamento)

L'utente può lasciare che il condizionatore d'aria funzioni in modalità 8° C Heat (riscaldamento) con un clic.

Quando non si è in casa, questa funzione può proteggere i mobili dai danni causati dal gelo.

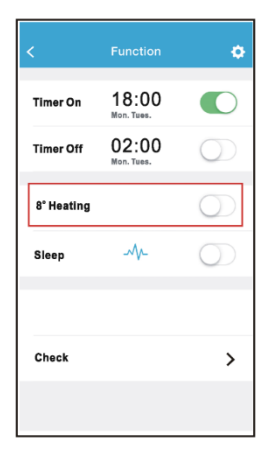

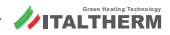

#### Sleep (riposo)

L'utente può personalizzare il proprio sonno in maniera confortevole impostando la temperatura ambiente.

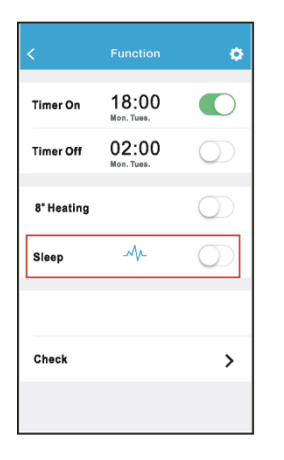

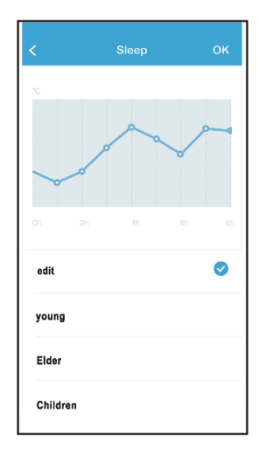

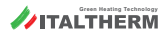

#### Check (controllo)

Grazie a questa funzione, l'utente può controllare facilmente lo stato di funzionamento del condizionatore d'aria. Una volta terminata questa procedura, il display visualizzerà le voci "normal" (normale), "abnormal" (anormale) e le informazioni dettagliate.

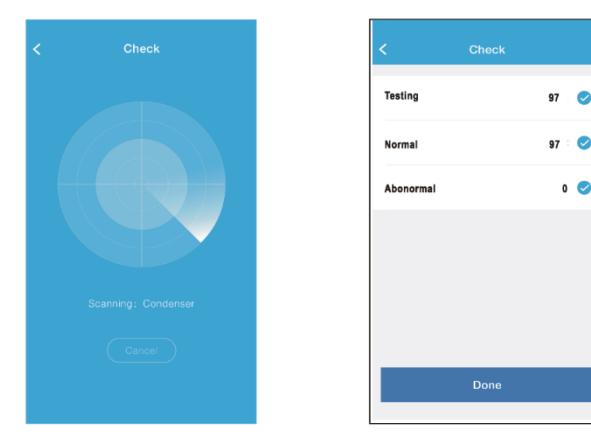

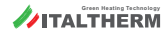

| < Detail                |
|-------------------------|
| Abnormal:0              |
| Normal:97               |
| Compressor frequency    |
| Compressor current      |
| Outdoor machine current |
| Evaporator temperature  |
| Condenser temperature   |
| Exhaust temperature     |
| Outdoor temperature     |

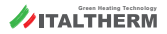

# ATTENZIONE

- Questo dispositivo è conforme ai sensi della Parte 15 delle Normative FCC e RSS 210 di Industry & Science Canada. Il funzionamento è soggetto alle due condizioni seguenti: (1) il dispositivo non deve causare interferenze dannose e (2) deve accettare tutte le interferenze ricevute, comprese quelle che possono causare un funzionamento indesiderato.
- Utilizzare il dispositivo solo secondo le istruzioni fornite. Questo dispositivo soddisfa i limiti per l'esposizione alle radiazioni FCC e IC indicati per un ambiente non controllato. Al fine di evitare la possibilità di superare i limiti per l'esposizione alle radiazioni FCC e IC, la vicinanza all'antenna non deve essere inferiore a 20 cm (8 pollici) durante il normale funzionamento.
- Eventuali modifiche o cambiamenti non espressamente approvati dal responsabile della conformità potrebbero annullare l'autorità dell'utente di utilizzare il dispositivo.

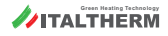

La costruzione e le specifiche sono soggette a modifiche per il miglioramento del prodotto senza obbligo di preavviso. Rivolgersi all'agenzia di vendita o al produttore per ulteriori dettagli.

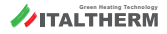

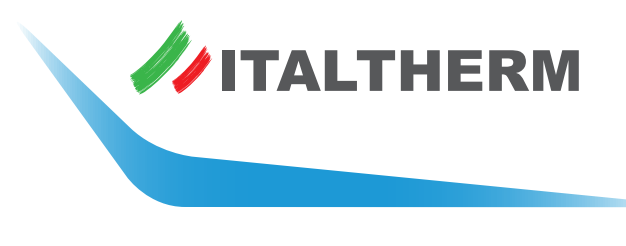

#### www.italtherm.it

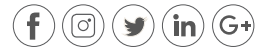

ITALTHERM Srl | Via S. D'Acquisto | 29010 Pontenure (PC) Italy | P.iva - C.F. 01594830331 | Tel (+39) 0523.575611 | www.italtherm.it